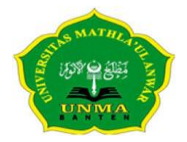

Jl. Raya Labuan KM. 23 Saketi Pandeglang Banten - Tlp: (0253)401307 Fax: (0253)401555www.unmabanten.ac.id e-mail : info@unmabanten.ac.id

# MANUAL BOOK UJIAN ONLINE MODUL DOSEN

## PENDAHULUAN

Portal Ujian Online Mathla'ul Anwar ini adalah Proses pelaksanaan Ujian di Universitas Mathla'ul Anwar yang dilaksanakan secara *real-time* (langsung) melalui computer / laptop / tablet PC yang terhubung dengan sambungan internet. Dengan pelaksanaan Ujian Online ini, maka peserta ujian diwajibkan untuk mempersiapkan diri dengan computer / notebook / netbook / tablet PC nya masing-masing dan terhubung dengan sambungan internet pada jadwal yang telah ditentukan.

Pada Portal Ujian Online ini, doosen dan Mahasiswasen dapat melakukan :

- 1. Setting jadwal Ujian Online sesuai ketentuan dari fakultas masing-masing.
- 2. Dosen dapat menginput soal-soal ujian didalam portal ini.
- 3. Dosen dapat mencetak soal yang sudah dibuat.
- 4. Dosen dapat memeriksa secara online jawaban dari setiap mahasiswa.
- 5. Dosen dapat menginputkan score/nilai ujian.
- 6. Dosen dapat mencetak Berita Acara Ujian.
- 7. Dosen dapat mencetak daftar nilai.
- 8. Mahasiswa dapat menngerjakan soal ujian secara realtime pada portal ini.
- 9. Mahasiswa dapat mencetak lembar jawaban yang telah dikerjakan.
- 10. Mahasiswa dapat melihat nilai ujian.

Untuk Mahasiswa ada beberapa ketentuan untuk mengikuti Ujian Online ini, yaitu:

- a. Mahasiswa sudah melakukan registrasi ulang
- b. Mahasiswa sudah mengisi KRS dan sudah melakukan perwalian
- c. Untuk Ujian Tengah Semester (UTS) Mahasiswa sudah melakukan pembayaran minimal 50% dari biaya pendidikan.
- d. Untuk Ujian Akhir Semester (UAS) Mahasiswa sudah menlunasi pembayaran biaya pendidikan.

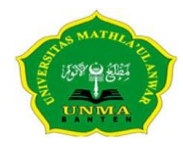

Jl. Raya Labuan KM. 23 Saketi Pandeglang Banten - Tlp: (0253)401307 Fax: (0253)401555www.unmabanten.ac.id e-mail : info@unmabanten.ac.id

### 1. Akses Portal Ujian Online

Untuk mengakses portal Ujian Online, Anda bisa masuk ke www.unmabanten.ac.id kemudian

dibagian tautan ada gambar Ujian Online 🛄 , klik gambar tersebut.

## 2. Masuk ke Aplikasi Kelas Online

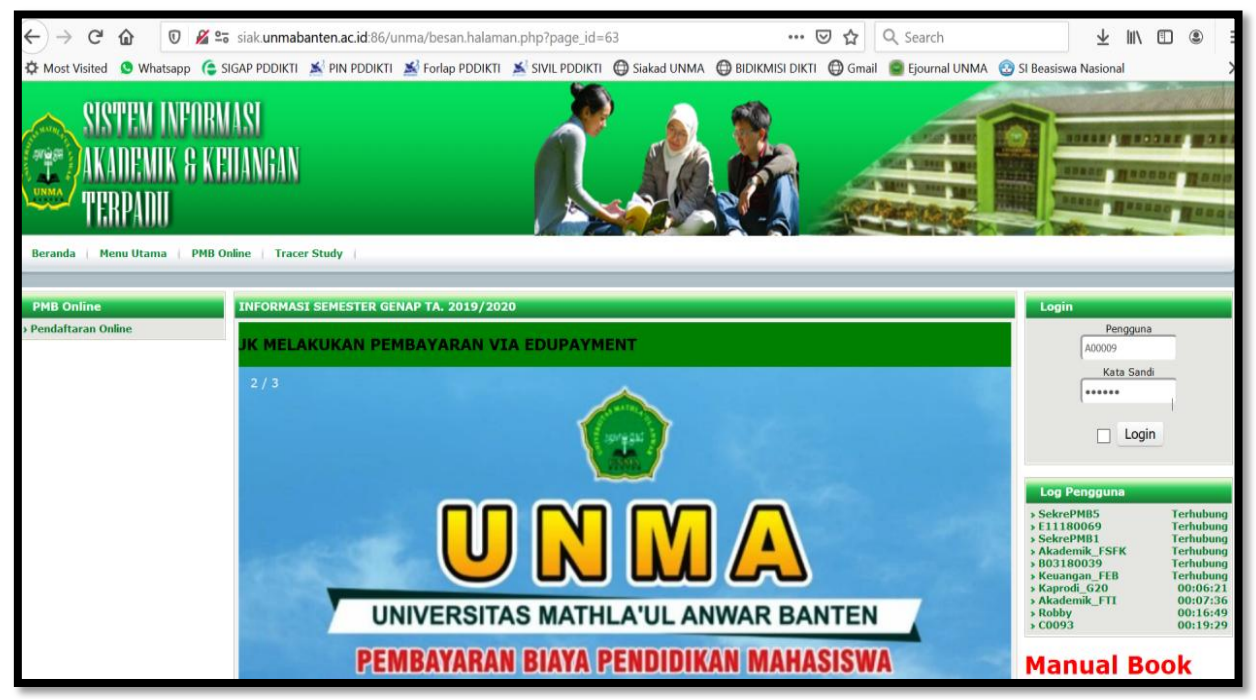

- Silahkan masuk menggunakan akun Dosen masing-masing, Klik Login

## 3. Jika berhasil login, maka akan muncul:

| Beranda Menu Utama PM                                                                                                    | 8 Online   Keuangan   Registrasi   Perkuliahan   Nilai   Kelulusan   Tracer Study   Logout                                                          |                                                                                                    |
|----------------------------------------------------------------------------------------------------|----------------------------------------------------------------------------------------------------|----------------------------------------------------------------------------------------------------|
| Pendaftar Hari Ini                                                                                                    | INFORMASI SEMESTER GENAP TA. 2019/2020                                                                                                    | A00009                                                                                                    |
| HUKUM DAN SOSIAL                                                                                                    | AKAN NOMOR TAGIHAN TERBARU (20192) UNTUK MELAKUKAN PEMBAYARAN VIA EDUPAYMEN                                                                         | > Logout<br>> Ganti Kata Kunci                                                                                              |
| Layanan Dosen<br>> Ubah Profil<br>> Lihat Profil<br>> Profil Mahasiswa Perwalian                                              | PENGUMUMAN                                                                                                    | Log Pengguna<br>> A00009 Terhubung<br>> 102190007 Terhubung<br>> 527190001 Terhubung                                        |
| <ul> <li>&gt; Status Perwalian</li> <li>&gt; Perwalian</li> <li>&gt; Proses Perwalian</li> </ul>                              | CEGAH COVID-19, UNMA BANTEN BERLAKUKAN KULIAH ONLINE                                                                                                | 300009 Terhubung     527190028 Terhubung     D08180026 < 5 mins     408190001 < 5 mins                                      |
| <ul> <li>Jadwal Mengajar Saya</li> <li>Jadwal Perkuliahan</li> <li>Presensi Perkuliahan</li> <li>Input RPS dan RPM</li> </ul> | Menanggapi perkembangan penyebaran wabah Covid-19, Universitas Mathla'ul<br>Anwar memberlakukan Kuliah Online Mathla'ul Anwar (KOMA). Kuliah Online | > 527190007         < 5 min                                                                                                 |
| > Input Nilai Praktikum<br>> Input Nilai<br>> Cetak Nilai                                                                     | mahasiswa dapat berkomunikasi dengan menggunakan media internet.                                                                                    | Manual Book                                                                                                    |
| <ul> <li>› Kalender Akademik</li> <li>› Kuliah Online</li> <li>› UTS/UAS Online</li> </ul>                                    | Apa saja yang dapat dilakukan melalui KOMA (Kuliah Online Mathla'ul Anwar) ini, adalah:                                                             | 2.Manual book Edupayment<br>3.Peraturan Akademik Unma<br>4.Panduan Kuliah Online-Mahasiswa<br>5.Panduan Kuliah Online-Dosen |

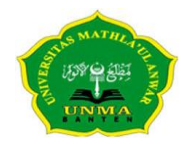

Jl. Raya Labuan KM. 23 Saketi Pandeglang Banten - Tlp: (0253)401307 Fax: (0253)401555www.unmabanten.ac.id e-mail : info@unmabanten.ac.id

## 4. Klik Menu UTS/UAS Online

Pilih Matakuliah yang akan dilakukan Ujian Online

| Dosen       Dosen (Dr. Jhaduddn, M.P.d., - A00009 v)         Matakulah       (K) - A.02.209 - ILMU PENDIDIKAN ISLAM - A (Senin - 13:00 )         Matakulah       A.02.209 - ILMU PENDIDIKAN ISLAM (01) (Kuliah)         Matakulah       A.02.209 - ILMU PENDIDIKAN ISLAM (01) (Kuliah)         Matakulah       A.02.209 - ILMU PENDIDIKAN ISLAM (01) (Kuliah)         Matakulah       Monday, 13:00 ~ 14:40         Dosen Koordinato       Lokasi         Matakulah       Monday, 13:00 ~ 14:40         Dosen Koordinato       Dr. Jhaduddin, M.Pd.,         Yanggal Ujan:       14 v April v 2020 v Dosen Pengampu:       Dr. Jihaduddin, M.Pd., v Tambahkan | Tahun Aka         | ademik 20192 - Semester Genap 2019 - 2020 💙                                                          |           |                     |
|----------------------------------------------------------------------------------------------------|-------------------|----------------------------------------------------------------------------------------------------|-----------|---------------------|
| Matakulah       K(K) - A.02.209 - ILMU PENDIDIKAN ISLAM - A (Senin - 13:00 )         Matakulah       A.02.209 - ILMU PENDIDIKAN ISLAM (01) (Kulah)         Matakulah       Monday, 13:00 ~ 14:40         Lokasi       Kampus Pusat, A.1.1         Dosen Koordinato       Dr. Jihadudin, M.Pd.,         Ienis Ujian       Imagal Ujian: 14 v April v 2020 v Dosen Pengampu: Dr. Jihadudin, M.Pd., v Tambahkan                                                                                                    | 041032 Dosen      | Dr. Jhaduddn, M.Pd., - A00009 💙                                                                      |           |                     |
| Matakuliah       A.02.209 - ILMU PENDIDIKAN ISLAM (01) (Kuliah)       SKS       2 dari 2 SKS         Waku Kuliah       Monday, 13:00 ~ 14:40       Lokas       Kampus Pusat, A.1.1         Dosen Koordinato       Dr. Jihaduddin, M.Pd.,       Kehadiraa       (76, Minimal: 0)         Jenis Ujian       Imagal Ujian:       14 minimal v       2020 minimal v       Dosen Pengampu:       Dr. Jihaduddin, M.Pd., minimal: 0                                                                                                    | Matakulia         | h (K) - A.02.209 - ILMU PENDIDIKAN ISLAM - A ( Senin - 13:00 )                                       |           |                     |
| Waktu Kulah     Monday, 13:00 ~ 14:40     Lokasi     Kampus Pusat, A.1.1       Dosen Koordmaro     Dr. Jihadudin, M.Pd.,     Kehadran     6/6, Minimal: 0       Jenis Ujiann     Imaggal Ujian:     14 minimal v     2020 minimal v     Dosen Pengampu:     Dr. Jihaduddin, M.Pd., minimal v                                                                                                    | Matakuliah        | A.02.209 - ILMU PENDIDIKAN ISLAM (01) (Kuliah)                                                       | SKS       | 2 dari 2 SKS        |
| Dosen Koordinator Dr. Jihaduddin, M.Pd., Kehadiran 6/16, Minimal: 0<br>Jenis Ujiann Tanggal Ujian: 14 v Apri v 2020 v Dosen Pengampu: Dr. Jihaduddin, M.Pd., v Tambahkan                                                                                                    | Waktu Kuliah      | Monday, 13:00 ~ 14:40                                                                                | Lokasi    | Kampus Pusat, A.1.1 |
| Jenis Ujiann 🗸 Tanggal Ujian: 14 🗸 Apri v 2020 v Dosen Pengampu: Dr. Jihaduddin, M.Pd., v Tambahkan                                                                                                    | Dosen Koordinator | Dr. Jihaduddin, M.Pd.,                                                                               | Kehadiran | 6/16, Minimal: 0    |
|                                                                                                    | Jenis Ujiann      | Tanggal Ujian: 14 v Apri v 2020 v Dosen Pengampu: Dr. Jihaduddin, M.Pd., v Tambahkan                 |           |                     |
|                                                                                                    | Jonie Ilijan Tar  | nggal Jam Decerta Ilijan Decerta Sudah Ici Unload Soal Lihat Soal Jawahan Mahacicwa Berita Acara Ili | ian Lemb  | ar Jawahan          |

- Pilih Jenis Ujian: UTS atau UAS

Pilihlah Jenis Ujian, jika jenis ujian tidak dipilih maka akan keluar keterangan:

| Matakuliah        | A.02.209 - ILMU PENDIDIKAN ISLAM (01) (Kuliah)                                        | SKS       | 2 dari 2 SKS        |
|-------------------|---------------------------------------------------------------------------------------|-----------|---------------------|
| Waktu Kuliah      | Monday, 13:00 ~ 14:40                                                                 | Lokasi    | Kampus Pusat, A.1.1 |
| Dosen Koordinator | Dr. Jihaduddin, M.Pd.,                                                                | Kehadiran | 7/16, Minimal: 0    |
| Jenis Ujiann      | Tanggal Ujian: 15 V April V 2020 V Dosen Pengampu: Dr. Jihaduddin, M.Pd., V Tambahkan |           |                     |
|                   |                                                                                       |           |                     |
| Univerzita        | r Mothla'ul Anwar Gagal                                                               |           |                     |

- Set tanggal Ujian
- Klik Tambahkan, maka akan muncul:

| Ujian O   | nline      |            |                        |                      |                       |              |               |                    |              |                         |
|-----------|------------|------------|------------------------|----------------------|-----------------------|--------------|---------------|--------------------|--------------|-------------------------|
|           | Tahun Ak   | ademik     | 20192 - Semester Ge    | nap 2019 - 2020 🗸    |                       |              |               |                    |              |                         |
| 041032    | Dosen      |            | Dr. Jihaduddin, M.Pd., | - A00009 🗸           |                       |              |               |                    |              |                         |
|           | Matakulia  | ah (       | (K) - A.02.209 - ILMU  | PENDIDIKAN ISLAM     | - A ( Senin - 13:00 ) | ~            |               |                    |              |                         |
| Matakuli  | ah         | A.02.209   | - ILMU PENDIDIKA       | N ISLAM (01) (Kulial | h)                    |              |               |                    | SKS          | 2 dari 2 SKS            |
| Waktu K   | uliah      | Monday,    | 13:00 ~ 14:40          |                      |                       |              |               |                    | Lokasi       | Kampus Pusat, A.1.1     |
| Dosen K   | oordinator | Dr. Jihadı | ddin, M.Pd.,           |                      |                       |              |               |                    | Kehadiran    | 6/16, Minimal: 0        |
| Jenis Uji | ann        |            | Tanggal Ujian:         | 20 🖌 🖌 April         | ∨ 2020 ∨ Dosen        | Pengampu: Dr | . Jihaduddin, | M.Pd., 🗸 Tambahkar | 1            |                         |
| Jenis L   | ljian      | Tanggal    | Jam                    | Peserta Ujian        | Peserta Sudah Isi     | Upload Soal  | Lihat Soal    | Jawaban Mahasiswa  | Berita Acara | a Ujian 🛛 Lembar Jawaba |
| UTS       | 5 📝        | 20-04-20   | 20 13:00 ~ 14:4        | 28 🖗                 | 0                     | Buat Soal    | =             | Periksa Jawaban    | =            | =                       |

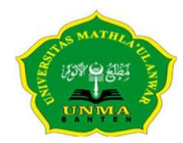

Jl. Raya Labuan KM. 23 Saketi Pandeglang Banten - Tlp: (0253)401307 Fax: (0253)401555www.unmabanten.ac.id e-mail : info@unmabanten.ac.id

### 5. Daftarkan Peserta Ujian Online

Agar Mahasiswa bisa melakukan Ujian Online, Dosen harus mendaftarkan seluruh Mahasiswa pada kelas tersebut dengan cara klik tanda pada kolom Peserta Ujian, maka akan muncul:

| No | NTM       | Nama                    | Presensi      | No | NTM       | Nama                     | Drecensi    |
|----|-----------|-------------------------|---------------|----|-----------|--------------------------|-------------|
| 1  | 102190001 | ABDUL MUIF              | M - Mangkir V | 2  | 102190002 | SITI MUFIDAH             | M - Mangkir |
| 3  | 102190006 | ANDI SAPUTRA            | M - Mangkir 🗸 | 4  | 102190007 | AINI HILALLIYAH          | M - Mangkir |
| 5  | 102190008 | AMAR MA'RUF             | M - Mangkir 🗸 | 6  | 102190009 | CECEP HADIAT ROBBY       | M - Mangkir |
| 7  | 102190010 | ENENG MARYANA           | M - Mangkir 🗸 | 8  | 102190011 | EPULLOH KURNIAWAN        | M - Mangkir |
| 9  | 102190012 | FAZRI                   | M - Mangkir 🗸 | 10 | 102190014 | HANNA HAFIZA ABDURROSYID | M - Mangkir |
| 11 | 102190015 | IRFAN SOLEHUDIN         | M - Mangkir 🗸 | 12 | 102190016 | IRVA TRIYANI             | M - Mangkir |
| 13 | 102190017 | MIFTAHUL ZANNAH         | M - Mangkir 🗸 | 14 | 102190018 | MOCH. FEBI FAUZI         | M - Mangkir |
| 15 | 102190020 | MUHAMAD KOMARI TAMAM    | M - Mangkir 🗸 | 16 | 102190021 | MUNAWAROH                | M - Mangkir |
| 17 | 102190023 | NIA YULIANTI            | M - Mangkir 🗸 | 18 | 102190024 | NURAENI                  | M - Mangkir |
| 19 | 102190025 | RATU FATIHAH AINUN NISA | M - Mangkir 🗸 | 20 | 102190027 | RIZKI FAUZAN PRIATNA     | M - Mangkir |
| 21 | 102190029 | SISKA MONIKA            | M - Mangkir 🗸 | 22 | 102190030 | SITI ROHMAH              | M - Mangkir |

Kemudian klik Daftar Pertemuan, kehadiran Mahasiswa tidak boleh dihadirkan.

### 6. Buat Soal Ujian

Untuk membuat soal ujian klik <sup>Buat Soal</sup> pada halaman Ujian Online, maka akan tampil sebagai berikut:

|              | SOAL UJIAN TENGAH SEMESTER (UTS) SEMESTER GENAP 2019/2020 |
|--------------|-----------------------------------------------------------|
| Soal Nomor 1 | li.                                                       |
| Gambar Soal  | Browse No file selected. Format file .jpg, Maks 750 KB    |
| Soal Nomor 2 |                                                           |
| Gambar Soal  | Browse No file selected. Format file .jpg, Maks 750 KB    |
| Soal Nomor 3 |                                                           |
| Gambar Soal  | Browse No file selected. Format file .jpg, Maks 750 KB    |
| Soal Nomor 4 |                                                           |
| Gambar Soal  | Browse No file selected. Format file .jpg, Maks 750 KB    |

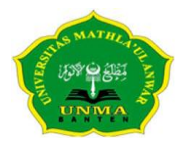

Jl. Raya Labuan KM. 23 Saketi Pandeglang Banten - Tlp: (0253)401307 Fax: (0253)401555www.unmabanten.ac.id e-mail : info@unmabanten.ac.id

- Jumlah soal dibatasi hanya sampai 10 soal ujian, bisa kurang dari 10 soal
- Soal disajikan dalam bentuk essai
- Dosen bisa menampilkan Gambar jika diperlukan.
- Kemudian klik Simpan

#### 7. Melihat Lembar Soal Yang Dibuat

Untuk melihat lembar soal yang telah dibuat, maka klik gambar printer 📁 pada kolom Lihat Soal, maka akan tampil:

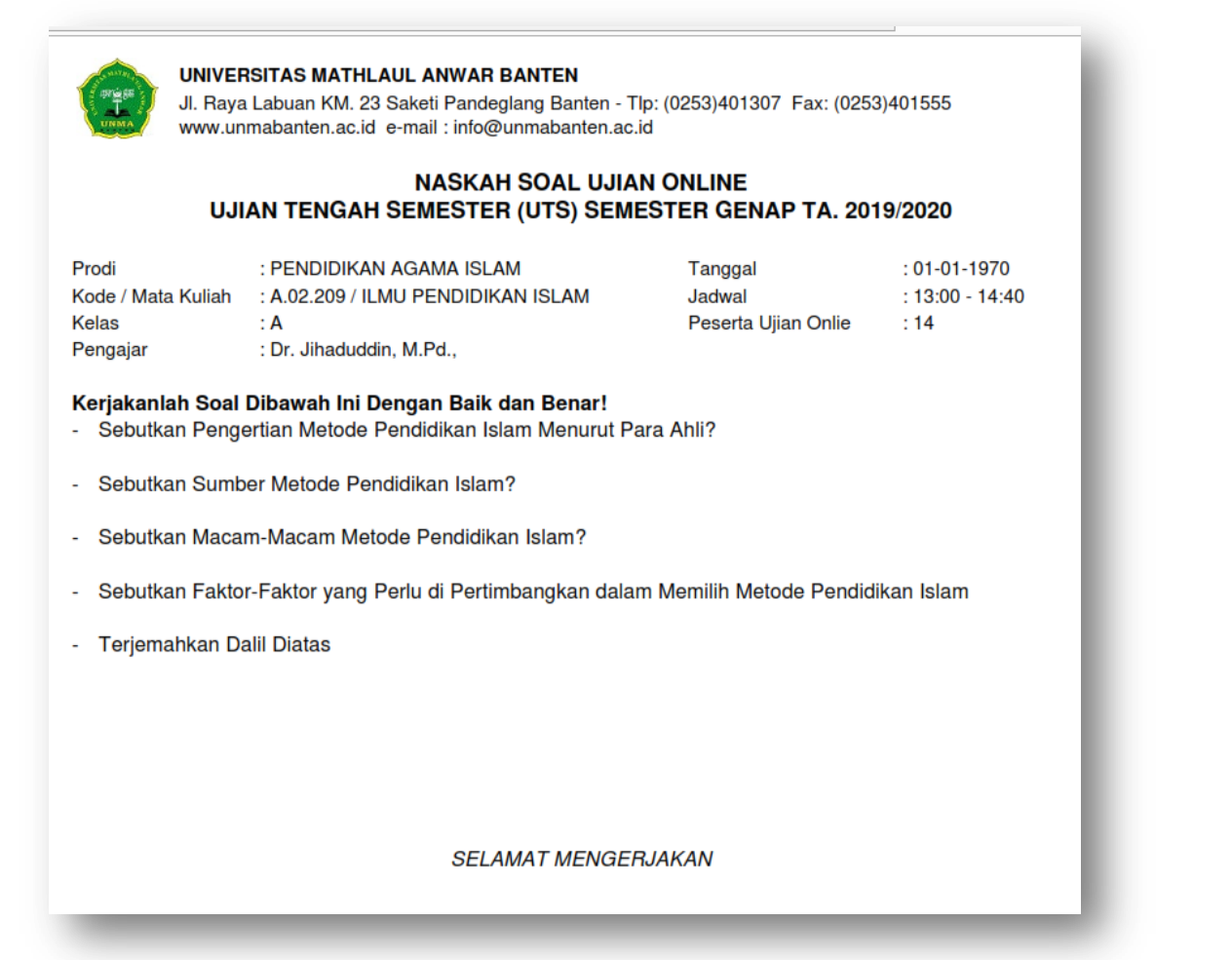

#### 8. Periksa Jawaban Mahasiswa

Dosen dapat memeriksa jawaban dan memberikan nilai Mahasiswa. Caranya klik pada kolom Jawaban Mahasiswa, dan akan muncul:

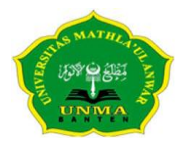

Jl. Raya Labuan KM. 23 Saketi Pandeglang Banten - Tlp: (0253)401307 Fax: (0253)401555www.unmabanten.ac.id e-mail : info@unmabanten.ac.id

| Periksa Jawa  | ban l   | JTS Mahasiswa          |                     |        |      |              |
|---------------|---------|------------------------|---------------------|--------|------|--------------|
| Matakuliah    |         | A.02.209 - ILMU PENDID | IKAN ISLAM (Kuliah) | SKS    |      | 2 dari 2 SKS |
| Waktu Kuliah  |         | Monday, 13:00 ~ 14:40  |                     | Lokasi |      | Kelas Online |
| Dosen Koordir | nator   | Dr. Jihaduddin, M.Pd., |                     | Perter | nuan | 80           |
| Pilihan: Kem  | bali    |                        |                     |        |      |              |
| NIM           |         | Nama                   | Jawaban UTS Ma      | hasisa | Nila | ii 🛛         |
| 102190001 A   |         | . MUIF                 | Periksa Jawa        | ban    | 0.00 | )            |
| 102190002 5   | SITI M  | UFIDAH                 | Periksa Jawa        | ban    | 0.00 | 0            |
| 102190006 A   | ANDI S  | SAPUTRA                | Periksa Jawa        | ban    | 0.00 | )            |
| 102190007 A   | AINI HI | ILALLIYAH              | Periksa Jawa        | ban    | 0.00 | 0            |
| 102190008 A   | MAR     | MA'RUF                 | Periksa Jawa        | ban    | 0.00 | 0            |
| 102190009 0   | CECEP   | HADIAT ROBBY           | Periksa Jawa        | ban    | 0.00 | 0            |
| 102190010 E   | ENENG   | MARYANA                | Periksa Jawa        | ban    | 0.00 | 0            |
| 102190011 E   | EPULLO  | OH KURNIAWAN           | Periksa Jawa        | ban    | 0.00 | )            |
| 102190012 F   | AZRI    |                        | Periksa Jawa        | ban    | 0.00 | )            |
| 102190014 +   | ANNA    | HAFIZA ABDURROSYID     | Periksa Jawa        | ban    | 0.00 | )            |
| 102190015 I   | RFAN    | SOLEHUDIN              | Periksa Jawa        | ban    | 0.00 | 0            |
| 102190016 I   | RVA T   | RIYANI                 | Periksa Jawa        | ban    | 0.00 | )            |
| 102190017 N   | MIFTAH  | HUL ZANNAH             | Periksa Jawa        | ban    | 0.00 | )            |
| 102190018 N   | иосн.   | FEBI FAUZI             | Periksa Jawa        | ban    | 0.00 | )            |
| 102190020 N   | NUHAN   | AD KOMARI TAMAM        | Periksa Jawa        | ban    | 0.00 | )            |
| 102190021 N   | NUNAV   | VAROH                  | Periksa Jawa        | ban    | 0.00 | 0            |
| 102190023 N   |         | LIANTI                 | Periksa Jawa        | ban    | 0.00 | 0            |
| 102190024     | URAE    | NI                     | Periksa Jawa        | ban    | 0.00 | 0            |
| 102190025 F   | RATU F  | ATIHAH AINUN NISA      | Periksa Jawa        | ban    | 0.00 | 0            |
| 102190027 F   | RIZKI I | FAUZAN PRIATNA         | Periksa Jawa        | ban    | 0.00 | 0            |
| 102190029 5   | SISKA   | MONIKA                 | Periksa Jawa        | ban    | 0.00 | 0            |

## - Untuk memeriksa jawaban setiap Mahasiswa Klik Periksa Jawaban, maka akan muncul:

| Matakuliah                                                    | A.02.209 - ILMU PENDIDIKAN ISLAM (01) ()                                                                                                    | SKS                                         | 2 dari 2 SKS                                                         |                                                                                                    |
|---------------------------------------------------------------|----------------------------------------------------------------------------------------------------|---------------------------------------------|----------------------------------------------------------------------|----------------------------------------------------------------------------------------------------|
| Waktu Kuliah                                                  | 2020-04-20, ~                                                                                                    | Tempat                                      | ,                                                                    |                                                                                                    |
| Dosen Pengampu                                                |                                                                                                    | Kehadiran                                   | 80/16, Minimal: 0                                                    |                                                                                                    |
| Pilihan: Kembali                                              |                                                                                                    |                                             |                                                                      |                                                                                                    |
|                                                               |                                                                                                    |                                             |                                                                      |                                                                                                    |
|                                                               |                                                                                                    |                                             |                                                                      | PERIKSA JAWABAN SOAL MAHASISWA                                                                                                    |
| Sebutkan Pengert                                              | tian Metode Pendidikan Islam Menurut Para                                                                                                    | Ahli?                                       |                                                                      |                                                                                                    |
| Jawaban:                                                      |                                                                                                    |                                             |                                                                      |                                                                                                    |
| Metode : meta - m<br>adalah prosedur u<br>peserta didik. Abd  | nelalui; hodos - jalan atau cara. Metode : suatı<br>mum dalam penyampaian materi untuk menca<br>al-Aziz:cara-cara memperoleh informasi, penç     | u jalan yang<br>pai tujuan j<br>getahuan, p | g dilalui untuk menci<br>pendidikan didasarki<br>pandangan, kebiasaa | pai tujuan Metode: sebagai cara-cara atau langkah-langkah yang digunakan dalam menyampaikan sesuatu gagasan, pemikiran atau wawasan Metode pendidikan islan<br>n atas asumsi tertentu tentang hakikat islam sebagai suprasistem Muhammad Athiyah al-Abrasyi :sebagai jalan yang dilalui untuk memperoleh pemahaman pada<br>n berpikir, serta cinta kepada imu, guru dan sekolah. |
| Sebutkan Sumbe                                                | r Metode Pendidikan Islam?                                                                                                    |                                             |                                                                      |                                                                                                    |
| Jawaban:                                                      |                                                                                                    |                                             |                                                                      |                                                                                                    |
| Gaya bahasa dan u<br>memberiakan perir<br>bersifat multi appr | ungkapan yang terdapat dalam firman-firman /<br>itah dan larangan Allah senantiasa memperhat<br>poch : Pendekatan Religius; Filisofis; Sosio kul | Allah dalam<br>tikan kadar<br>Itural ; Scie | al Qur'an menunjuk<br>kemampuan masing<br>ntific                     | kan fenomena bahwa firman Allah itu mengandung nilai-nilai metode yang mempunyai corak dan ragam sesuai tempat dan waktu serta sasaran yang dihadapi. Dalam<br>-masing hamba-Nya, sehingga taklif (beban)nya berbeda-beda meskipun dalam tugas yang sama. Sistem pendekatan metode yang dinyatakan Al-Qur'an adalah                                                              |
| Sebutkan Macam                                                | -Macam Metode Pendidikan Islam?                                                                                                    |                                             |                                                                      |                                                                                                    |
| Jawaban:                                                      |                                                                                                    |                                             |                                                                      |                                                                                                    |
| Metode Ceramah M                                              | Metode dialog Qur'ani dan Nabawi Metode Kisal                                                                                                    | h Qur'ani d                                 | an Nabawi Metode P                                                   | arumpamaan Metode keteladanan Metode Ibrah dan Mau'izhah Metode targhib dan tarhib Metode Diskusi                                                                                                    |
| Sebutkan Faktor-                                              | Faktor yang Perlu di Pertimbangkan dalam I                                                                                                    | Memilih Me                                  | tode Pendidikan Isl                                                  | m                                                                                                    |
| Jawaban:                                                      |                                                                                                    |                                             |                                                                      |                                                                                                    |
| Metode akan menj                                              | adi efektif apabila digunakan dengan mempert                                                                                                    | imbangkan                                   | berbagai faktor: Fa                                                  | tor tujuan dan bahan pelajaran Faktor peserta didik Faktor Lingkungan Faktor alat dan sumber belajar Faktor kesiapan guru                                                                                                    |
| Terjemahkan Dali                                              | Diatas                                                                                                    |                                             |                                                                      |                                                                                                    |
| Jawaban:                                                      |                                                                                                    |                                             |                                                                      |                                                                                                    |
| Nilai UTS Mahasisv                                            | va                                                                                                    |                                             |                                                                      |                                                                                                    |
| 0.00                                                          | ]                                                                                                    |                                             |                                                                      |                                                                                                    |
|                                                               | 1                                                                                                    |                                             |                                                                      |                                                                                                    |
|                                                               |                                                                                                    |                                             |                                                                      |                                                                                                    |

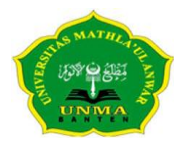

Jl. Raya Labuan KM. 23 Saketi Pandeglang Banten - Tlp: (0253)401307 Fax: (0253)401555www.unmabanten.ac.id e-mail : info@unmabanten.ac.id

#### Isikan nilai Ujian mahasiswa pada kolom Nilai UTS Mahasiswa

| Nilai UTS Ma | hasiswa |       |
|--------------|---------|-------|
| 0.00         |         |       |
|              |         |       |
| Simpan       | Reset   | Batal |

Klik Simpan.

Maka akan muncul nilai yang sudah diinput oleh Dosen:

| Periksa Ja | waban     | UTS Mahasiswa          |                      |         |        |         |
|------------|-----------|------------------------|----------------------|---------|--------|---------|
| Matakuliah |           | A.02.209 - ILMU PENDID | DIKAN ISLAM (Kuliah) | SKS     | 2 da   | ari 2 S |
| Waktu Kuli | ah        | Monday, 13:00 ~ 14:40  |                      | Lokasi  | Kela   | is Onli |
| Dosen Koo  | ordinator | Dr. Jihaduddin, M.Pd., |                      | Pertemu | ian 80 |         |
| Pilihan: K | embali    |                        |                      |         |        |         |
| NTM        |           | Nama                   | Jawaban UTS Ma       | nasisa  | Nilai  |         |
| 10219000   | 1 ABDU    | LMUIF                  | Periksa Jawab        | an      | 100.00 |         |
| 102190002  | 2 SITI M  | UFIDAH                 | Periksa Jawab        | an (    | 0.00   |         |
| 10219000   | 5 ANDI :  | SAPUTRA                | Periksa Jawab        | an (    | 0.00   |         |
| 10219000   | 7 AINI H  | ILALLIYAH              | Periksa Jawab        | an (    | 0.00   |         |
| 10219000   | B AMAR    | MA'RUF                 | Periksa Jawab        | an (    | 0.00   |         |
| 102190009  | O CECEP   | HADIAT ROBBY           | Periksa Jawab        | an (    | 0.00   |         |
| 10219001   | D ENENG   | G MARYANA              | Periksa Jawab        | an (    | 0.00   |         |
| 10219001   | 1 EPULL   | OH KURNIAWAN           | Periksa Jawab        | an (    | 0.00   |         |
| 102190012  | 2 FAZRI   |                        | Periksa Jawab        | an (    | 0.00   |         |
| 102190014  | 4 HANN    | A HAFIZA ABDURROSYID   | Periksa Jawab        | an (    | 0.00   |         |
| 10219001   | 5 IRFAN   | SOLEHUDIN              | Periksa Jawab        | an (    | 0.00   |         |
| 10219001   | 5 IRVA    | TRIYANI                | Periksa Jawab        | an (    | 0.00   |         |
| 10219001   | 7 MIFTA   | HUL ZANNAH             | Periksa Jawab        | an (    | 0.00   |         |
| 102190018  | в мосн    | . FEBI FAUZI           | Periksa Jawab        | an (    | 0.00   |         |
| 102190020  | MUHAI     | MAD KOMARI TAMAM       | Periksa Jawab        | an (    | 0.00   |         |
| 10219002   | 1 MUNA    | WAROH                  | Periksa Jawab        | an (    | 0.00   |         |
| 102190023  | B NIA YU  | JLIANTI                | Periksa Jawab        | an (    | 0.00   |         |
| 102190024  | 4 NURA    | ENI                    | Periksa Jawab        | an (    | 0.00   |         |
| 10219002   | 5 RATU    | FATIHAH AINUN NISA     | Periksa Jawab        | an (    | 0.00   |         |
| 10219002   | 7 RIZKI   | FAUZAN PRIATNA         | Periksa Jawab        | an (    | 0.00   |         |
| 102190029  | 9 SISKA   | MONIKA                 | Periksa Jawab        | an (    | 0.00   |         |
|            |           |                        |                      |         |        |         |

- Ulangi langkah diatas untuk memeriksa jawaban setiap Mahasiswa

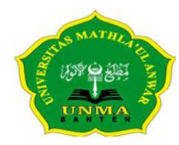

Jl. Raya Labuan KM. 23 Saketi Pandeglang Banten - Tlp: (0253)401307 Fax: (0253)401555www.unmabanten.ac.id e-mail : info@unmabanten.ac.id

# 9. Cetak Berita Acara Ujian

Untuk mencetak Berita Acara Ujian, silahkan klik gambar printer pada kolom Berita

Acara Ujian:

|                                     | BERITA ACARA ILIIAN ONI INF                                                     |
|-------------------------------------|---------------------------------------------------------------------------------|
| UJIAN                               | TENGAH SEMESTER (UTS) SEMESTER GENAP TA. 2019/2020                              |
|                                     |                                                                                 |
| Pada har ini Senin, tangg           | al 20 April 2020, telah dilaksanakan Ujian Tengah Semester (UTS) Semester Genap |
| Tahun Akademik 2019/2               | 2020 yang dilaksanakan secara Online di Program Studi PENDIDIKAN AGAMA          |
| ISLAM untuk Matakulia               | h:                                                                              |
| Kode Matakuliah                     | : A.02.209                                                                      |
| Nama Mata Kuliah                    | : ILMU PENDIDIKAN ISLAM                                                         |
| Kelas                               | : A                                                                             |
| Waktu Ujian                         | : 13:00 - 14:40                                                                 |
| Jumlah Peserta Ujian Te             | ngah Semester (UTS) Online:                                                     |
| a. Total Peserta Ujian              | : 14 Orang                                                                      |
| <ul> <li>Mengikuti Ujian</li> </ul> | : 1 Orang                                                                       |
| c. Tidak Mengikuti Ujia             | an : 13 Orang                                                                   |
| Catatan:                            |                                                                                 |
|                                     |                                                                                 |
|                                     |                                                                                 |
| <b>D</b> 111 <b>D</b> 11 4 1        |                                                                                 |
| Demikian Berita Acara i             | ni dibuat dengan sebenar-benarnya.                                              |
| D I I 20 I 1200                     | 20                                                                              |
| Pandeglang 20 April 202             | 20                                                                              |
|                                     |                                                                                 |

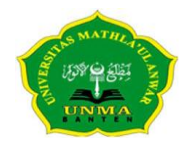

Jl. Raya Labuan KM. 23 Saketi Pandeglang Banten - Tlp: (0253)401307 Fax: (0253)401555www.unmabanten.ac.id e-mail : info@unmabanten.ac.id

#### 10. Cetak Daftar Nilai Ujian mahasiswa

Untuk mencetak Berita Acara Ujian, silahkan klik gambar printer 📃 pada kolom Daftar Nilai:

| Kode M<br>SKS<br>Kelas | IK : A.02.209<br>: 2<br>: 2A | Mata Kuliah : ILMU<br>Program Studi : PENI<br>Semester : SEMI | J PENDIDIKAN ISLAM<br>DIDIKAN AGAMA ISL/<br>ESTER GENAP 2019 - 2 | AM<br>020  |
|------------------------|------------------------------|---------------------------------------------------------------|------------------------------------------------------------------|------------|
| No                     | NIM                          | Nama                                                          | Nilai UTS                                                        | Keterangan |
| 1                      | 102190001                    | ABDUL MUIF                                                    | 100.00                                                           |            |
| 2                      | 102190002                    | SITI MUFIDAH                                                  | 0.00                                                             |            |
| 3                      | 102190006                    | ANDI SAPUTRA                                                  | 0.00                                                             |            |
| 4                      | 102190007                    | AINI HILALLIYAH                                               | 0.00                                                             |            |
| 5                      | 102190008                    | AMAR MA'RUF                                                   | 0.00                                                             |            |
| 6                      | 102190009                    | CECEP HADIAT ROBBY                                            | 0.00                                                             |            |
| 7                      | 102190010                    | ENENG MARYANA                                                 | 0.00                                                             |            |
| 8                      | 102190011                    | EPULLOH KURNIAWAN                                             | 0.00                                                             |            |
| 9                      | 102190012                    | FAZRI                                                         | 0.00                                                             |            |
| 10                     | 102190014                    | HANNA HAFIZA ABDURROSYID                                      | 0.00                                                             |            |
| 11                     | 102190015                    | IRFAN SOLEHUDIN                                               | 0.00                                                             |            |
| 12                     | 102190016                    | IRVA TRIYANI                                                  | 0.00                                                             |            |
| 13                     | 102190017                    | MIFTAHUL ZANNAH                                               | 0.00                                                             |            |
| 14                     | 102190018                    | MOCH. FEBI FAUZI                                              | 0.00                                                             |            |
| 15                     | 102190020                    | MUHAMAD KOMARI TAMAM                                          | 0.00                                                             |            |
| 16                     | 102190021                    | MUNAWAROH                                                     | 0.00                                                             |            |
| 17                     | 102190023                    | NIA YULIANTI                                                  | 0.00                                                             |            |
| 18                     | 102190024                    | NURAENI                                                       | 0.00                                                             |            |
| 19                     | 102190025                    | RATU FATIHAH AINUN NISA                                       | 0.00                                                             |            |
| 20                     | 102190027                    | RIZKI FAUZAN PRIATNA                                          | 0.00                                                             |            |
| 21                     | 102190029                    | SISKA MONIKA                                                  | 0.00                                                             |            |
| 22                     | 102190030                    | SITI ROHMAH                                                   | 0.00                                                             |            |
| 23                     | 102190031                    | SULUHIYAH                                                     | 0.00                                                             |            |
| 24                     | 102190033                    | ULFAH MUNAWAROH                                               | 0.00                                                             |            |
| 25                     | 102190035                    | WASIH NURAENI                                                 | 0.00                                                             |            |
| 26                     | 102190039                    | AHMAD SOLEMAN                                                 | 0.00                                                             |            |
| 27                     | A02160014                    | ENENG MELIA YULIANTI                                          | 0.00                                                             |            |
| 28                     | A02170051                    | MOCH ANDRIANSYAH                                              | 0.00                                                             |            |
| Pandeg<br>Dosen        | lang,<br>Pengampu            |                                                               |                                                                  |            |

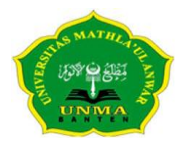

Jl. Raya Labuan KM. 23 Saketi Pandeglang Banten - Tlp: (0253)401307 Fax: (0253)401555www.unmabanten.ac.id e-mail : info@unmabanten.ac.id

# HELP DESK

Apabila mendapat kesulitan, silahkan menghubungi Pusdatin Unma

Email : <u>pusdatin@unmabanten.ac.id</u>

Telepon : 0253 – 5405368

HP/WA : - 087773030006

- 088211936480

- 085777567836